# How to Unpost Employee Paycheck

- Click **Paychecks** from **Payroll** module.
   Select a posted paycheck from the grid.
- 3. Click Open toolbar button.

| New Open Refr |                    |            |                   |          |             |           |            |            |           |               |
|---------------|--------------------|------------|-------------------|----------|-------------|-----------|------------|------------|-----------|---------------|
| 🗄 Løyout 🔍 🛛  | Alter Records (F3) | 129 rec    | ords (1 selected) |          |             |           |            |            |           |               |
| Paycheck No.  | Employee No.       | First Name | Last Name         | Pay Date | Period From | Period To | Gross Pay  | Deductions | Taxes     | Company Taxes |
| ᠵ РСНК-130    | CJLOWE             | Carol      | Lowe              | 6/9/2016 | 1/31/2016   | 2/13/2016 | 1,280.00   | 38.40      | 196.22    | 111 ^         |
| РСНК-129      | RRLAURENCE         | Ruth       | Laurence          | 6/9/2016 | 1/31/2016   | 2/13/2016 | 1,200.00   | 36.00      | 232.80    | 104           |
| PCHK-128      | RKBERENDS          | Rebecca    | Berends           | 6/9/2016 | 1/31/2016   | 2/13/2016 | 1,120.00   | 33.60      | 215.22    | 97            |
| PCHK-127      | RHORTIZ            | Ramona     | Ortiz             | 6/9/2016 | 1/31/2016   | 2/13/2016 | 1,280.00   | 38.40      | 196.22    | 111           |
| PCHK-126      | MCMORALES          | Mary       | Morales           | 6/9/2016 | 1/31/2016   | 2/13/2016 | 880.00     | 26.40      | 162.49    | 76            |
| PCHK-125      | JDPATRICK          | Julia      | Patrick           | 6/9/2016 | 1/31/2016   | 2/13/2016 | 1,280.00   | 38.40      | 250.37    | 111           |
| PCHK-124      | LJOBRIEN           | Linda      | Obrien            | 6/9/2016 | 1/31/2016   | 2/13/2016 | 1,200.00   | 36.00      | 232.80    | 104           |
| PCHK-123      | TGLEE              | Travis     | Lee               | 6/9/2016 | 1/31/2016   | 2/13/2016 | 800.00     | 24.00      | 144.91    | 69            |
| PCHK-122      | LDTURMAN           | Lucy       | Turman            | 6/9/2016 | 1/31/2016   | 2/13/2016 | 800.00     | 24.00      | 144.91    | 69            |
| PCHK-121      | KTRICHTER          | Keisha     | Richter           | 6/9/2016 | 1/31/2016   | 2/13/2016 | 880.00     | 26.40      | 162.49    | 76            |
| PCHK-120      | ACJOHNSON          | Amy        | Johnson           | 6/9/2016 | 1/31/2016   | 2/13/2016 | 1,200.00   | 36.00      | 232.80    | 104           |
| PCHK-119      | WVGONZALES         | William    | Gonzales          | 6/9/2016 | 1/31/2016   | 2/13/2016 | 880.00     | 26.40      | 162.49    | 76            |
| PCHK-118      | JMBICKEL           | James      | Bickel            | 6/9/2016 | 1/31/2016   | 2/13/2016 | 880.00     | 26.40      | 162.49    | 76            |
| PCHK-117      | TACRUZ             | Thomas     | Cruz              | 6/9/2016 | 1/31/2016   | 2/13/2016 | 1,120.00   | 33.60      | 215.22    | 97            |
| РСНК-116      | KPCOX              | Kendra     | Cox               | 6/9/2016 | 1/31/2016   | 2/13/2016 | 1,280.00   | 38.40      | 250.37    | 111           |
| PCHK-115      | JBFLORES           | Judy       | Flores            | 6/9/2016 | 1/31/2016   | 2/13/2016 | 1,200.00   | 36.00      | 232.80    | 104           |
|               | HDGRIDER           | Helen      | Grider            | 6/9/2016 | 1/31/2016   | 2/13/2016 | 1 በፈበ በበ   | 31.20      | 197 65    | 90 ¥          |
|               |                    |            |                   |          |             |           | 170,422.50 | 4,699.28   | 35,388.62 | 14,810.29     |

# Selected paycheck's screen will be opened. Click **Unpost** toolbar button.

| nployee No: CJLOW                                                         | E Name:                | Carol J Lowe      |        |                               |                                                                                                    | Pay Period:                     | Bi-Weekly                                                                                                    | Paycheck No:                           | PCHK-130                                 |
|---------------------------------------------------------------------------|------------------------|-------------------|--------|-------------------------------|----------------------------------------------------------------------------------------------------|---------------------------------|----------------------------------------------------------------------------------------------------|----------------------------------------|------------------------------------------|
| ank Account: 12152                                                        | Pay Da                 | te: 6/9/2016      | Per    | riod From: 1/5                | 81/2016                                                                                                    | Period To:                      | 2/13/2016                                                                                                    | Check No:                              | Direct Deposit                           |
| Details Summary                                                           | Timesheet History      | Attachments (0)   |        |                               |                                                                                                    |                                 |                                                                                                    |                                        |                                          |
| Earnings                                                                  |                        |                   |        |                               | Employee Taxe                                                                                                    | 15                              |                                                                                                    |                                        |                                          |
| + Add × Remove                                                            |                        |                   |        |                               | + Add 🗙 Re                                                                                                    | move                            |                                                                                                    |                                        |                                          |
| Earning ID                                                                | Department             | Hours             | Rate   | Amount                        | D xer                                                                                                    |                                 | Description                                                                                                    |                                        | Amou                                     |
| REG                                                                       |                        | 80.00             | 16.00  | 1,280.00                      | FICA MED E                                                                                                    | mployee                         | FICA Medicare Emplo                                                                                                    | oyee                                   | 1                                        |
|                                                                           |                        |                   |        |                               |                                                                                                    |                                 | FIFTA Frankel Franciska                                                                                                    |                                        |                                          |
|                                                                           |                        |                   |        |                               | FICA SS Emp                                                                                                    | ployee                          | PICK social security i                                                                                                    | Employee                               | 7                                        |
|                                                                           |                        |                   |        |                               | FICA SS Emp                                                                                                    | ployee                          | Federal Income Tax                                                                                                    | Employee                               | 10                                       |
| NET: \$1,045.38                                                           |                        | Hours: 80         | Gross: | \$1,280.00                    | FICA SS Emp FIT Company Taxo                                                                                                    | ployee                          | Federal Income Tax                                                                                                    | Employee                               | 10<br>Total: \$19                        |
| NET: \$1,045.38<br>Deductions<br>+ Add X Remove                           |                        | Hours: 80         | Gross: | \$1,280.00                    | FICA SS Emp                                                                                                    | ployee                          | Federal Income Tax                                                                                                    | Employee                               | 7<br>10<br>Total: \$19                   |
| NET: \$1,045.38<br>Deductions<br>+ Add X Remove<br>Deduction ID           | Calculation            | Hours: 80         | Gross: | \$1,280.00<br>Amount          | Company Taxe<br>+ Add X Re<br>Tax ID                                                                                               | 15<br>IS                        | Federal Income Tax                                                                                                    | Employee                               | 7<br>10<br>Total: \$15<br>Amou           |
| NET. \$1,045.38<br>Deductions<br>+ Add X Remove<br>Deduction ID<br>401K   | Calculation<br>Percent | Hours: 80<br>Type | Gross  | \$1,280.00<br>Amount<br>38.40 | FIT FIT Company Taxe + Add × Re Tax ID SUTA                                                                                        | rs<br>move                      | Pick sound security i<br>Federal Income Tax<br>Description<br>State UnEmploymen                                                                             | t Tax                                  | 7<br>10<br>Total: \$19<br>Amou           |
| NET: 31,045.38<br>Deductions<br>+ Add × Remove<br>Deduction ID<br>401K    | Calculation<br>Percent | Hours: 80<br>Type | Gross: | \$1,280.00<br>Amount<br>38.40 | <ul> <li>FICA SS Emp</li> <li>FIT</li> <li>Company Taxe</li> <li>+ Add x Re</li> <li>Tax ID</li> <li>SUTA</li> <li>FUTA</li> </ul> | rs<br>move                      | Pederal Income Tax Pederal Income Tax Description State UnEmploymen Federal UnEmploymen                                                                     | mployee<br>t Tax<br>ent Tax            | 7<br>10<br>Total: \$19<br>Amou           |
| NET: \$1,045.38<br>Deductions<br>+ Add X Remove<br>Deduction ID<br>- 401K | Calculation<br>Percent | Hours: 80<br>Type | Gross: | \$1,280.00<br>Amount<br>38.40 | FICA SS Emp FIT Company Taxe Add X Re Tax ID SUTA FUTA FICA MED CO                                                                 | is                              | PECK Solution Security in<br>Federal Income Tax<br>Description<br>State UnEmploymen<br>Federal UnEmploym<br>RICA Medicare Comp                              | mployee<br>t Tax<br>ent Tax<br>any     | 7<br>10<br>Total: \$15<br>Amou           |
| NET: \$1,045.38<br>Deductions<br>+ Add X Remove<br>Deduction ID<br>- 401K | Calculation<br>Percent | Hours: 80<br>Type | Gross  | \$1,280.00<br>Amount<br>38.40 | FICA SS Emp     FIT     FIT     Company Taxe     Add X Re     Tax ID     SUTA     FUTA     FICA MED C     FICA SS Com              | is<br>imove<br>iompany<br>npany | Pecka soluti a reculting in<br>Federal Income Tax<br>Description<br>State UnEmploymen<br>Federal UnEmploym<br>FICA Medicare Comp<br>FICA Social Security It | t Tax<br>ent Tax<br>ent Tax<br>company | 7<br>10<br>Total: \$15<br>Amou<br>1<br>7 |

6. Post toolbar button will replace the Unpost toolbar button.

| Paycheck - PCHK-130      |                 |                |            |                |                     |             |                        |              | ^ 🗆            |
|--------------------------|-----------------|----------------|------------|----------------|---------------------|-------------|------------------------|--------------|----------------|
| New Save Search Delete U |                 | Post Bank Inf  | o Employee | Recalculate Re | cap Close           |             |                        |              |                |
| Employee No: CJLOWE      | Name:           | Carol J Lowe   |            |                |                     | Pay Period: | Bi-Weekly              | Paycheck No: | PCHK-130       |
| Bank Account: 12152015   | Pay Date:       | 6/9/2016       | D P        | eriod From: 1/ | 31/2016             | Period To:  | 2/13/2016              | Check No:    | Direct Deposit |
| Details Summary Timeshee | t History A     | ttachments (0) |            |                |                     |             |                        |              |                |
| Earnings                 |                 |                |            |                | Employee Taxe       | 5           |                        |              |                |
| + Add × Remove           |                 |                |            |                | $+$ Add $\times$ Re | move        |                        |              |                |
| Earning ID Depar         | tment           | Hours          | Rate       | Amount         | Tax ID              |             | Description            |              | Amount         |
| REG                      |                 | 80.00          | 16.00      | 1,280.00       | FICA MED E          | mployee     | FICA Medicare Employ   | yee          | 18.0           |
|                          |                 |                |            |                | FICA SS Emp         | oloyee      | FICA Social Security E | mployee      | 76.9           |
|                          |                 |                |            |                | ET ET               |             | Federal Income Tax     |              | 101.2          |
| NET: \$1,045.38          |                 | Hours: 80      | Gross      | \$1,280.00     |                     |             |                        |              | Total: \$196.2 |
| Deductions               |                 |                |            |                | Company Taxe        | 5           |                        |              |                |
| + Add X Remove           | Calculation Tur |                |            | Amount         | + Add X Ke          | move        | Description            |              | Amount         |
| 401K                     | Parcent         |                |            | 38.40          |                     |             | State UpEmployment     | Tav          | 6.5            |
|                          | renerne         |                |            | 50,40          |                     |             | Saderal UnSeptiment    |              | 0.5            |
|                          |                 |                |            |                |                     |             | Fife Hediana Server    |              |                |
|                          |                 |                |            |                | HCA MED C           | ompany      | HICA Medicare Compa    | iny          | 10.0           |
|                          |                 |                |            |                | HCA 55 CON          | npany       | HLA Social Security C  | ompany       | 76.9           |
|                          |                 |                |            | Total: \$38.40 |                     |             |                        |              | Total: \$111.4 |
| 🕐 🕼 🖓 🖂 Ready            |                 |                |            |                |                     |             |                        | < Page       | 1 of 1 🕨       |

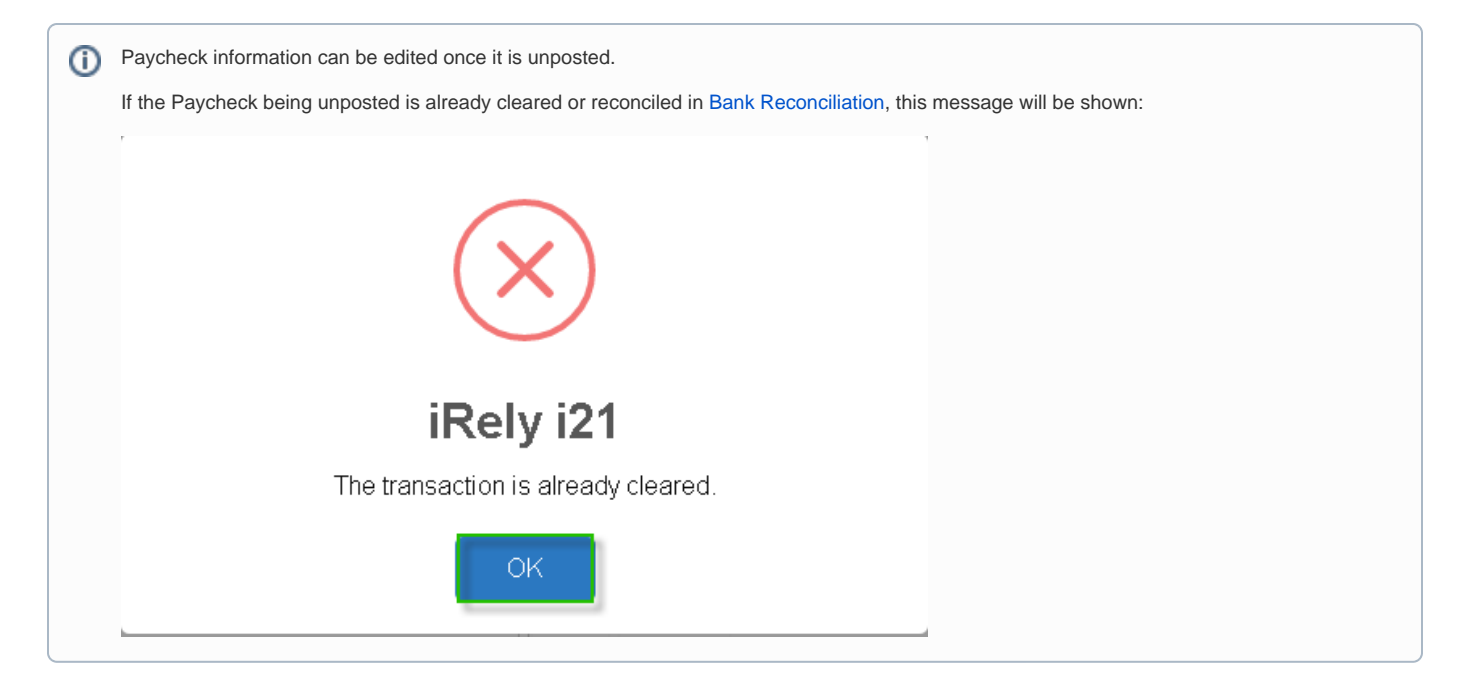

- Click Paychecks from Payroll module.
   Select a posted paycheck from the grid.
   Click Open toolbar button.

| New Open Refr |                    |            |                  |          |             |           |            |            |           |              |
|---------------|--------------------|------------|------------------|----------|-------------|-----------|------------|------------|-----------|--------------|
| B Layout Q    | ilter Records (F3) | 129 reco   | rds (1 selected) |          |             |           |            |            |           |              |
| Paycheck No.  | Employee No.       | First Name | Last Name        | Pay Date | Period From | Period To | Gross Pay  | Deductions | Taxes     | Company Taxe |
| ᠵ РСНК-130    | CJLOWE             | Carol      | Lowe             | 6/9/2016 | 1/31/2016   | 2/13/2016 | 1,280.00   | 38.40      | 196.22    | 111          |
| PCHK-129      | RRLAURENCE         | Ruth       | Laurence         | 6/9/2016 | 1/31/2016   | 2/13/2016 | 1,200.00   | 36.00      | 232.80    | 104          |
| PCHK-128      | RKBERENDS          | Rebecca    | Berends          | 6/9/2016 | 1/31/2016   | 2/13/2016 | 1,120.00   | 33.60      | 215.22    | 97           |
| PCHK-127      | RHORTIZ            | Ramona     | Ortiz            | 6/9/2016 | 1/31/2016   | 2/13/2016 | 1,280.00   | 38.40      | 196.22    | 111          |
| PCHK-126      | MCMORALES          | Mary       | Morales          | 6/9/2016 | 1/31/2016   | 2/13/2016 | 880.00     | 26.40      | 162.49    | 76           |
| PCHK-125      | JDPATRICK          | Julia      | Patrick          | 6/9/2016 | 1/31/2016   | 2/13/2016 | 1,280.00   | 38.40      | 250.37    | 111          |
| PCHK-124      | LJOBRIEN           | Linda      | Obrien           | 6/9/2016 | 1/31/2016   | 2/13/2016 | 1,200.00   | 36.00      | 232.80    | 104          |
| PCHK-123      | TGLEE              | Travis     | Lee              | 6/9/2016 | 1/31/2016   | 2/13/2016 | 800.00     | 24.00      | 144.91    | 69           |
| PCHK-122      | LDTURMAN           | Lucy       | Turman           | 6/9/2016 | 1/31/2016   | 2/13/2016 | 800.00     | 24.00      | 144.91    | 69           |
| PCHK-121      | KTRICHTER          | Keisha     | Richter          | 6/9/2016 | 1/31/2016   | 2/13/2016 | 880.00     | 26.40      | 162.49    | 76           |
| PCHK-120      | ACJOHNSON          | Amy        | Johnson          | 6/9/2016 | 1/31/2016   | 2/13/2016 | 1,200.00   | 36.00      | 232.80    | 104          |
| PCHK-119      | WVGONZALES         | William    | Gonzales         | 6/9/2016 | 1/31/2016   | 2/13/2016 | 880.00     | 26.40      | 162.49    | 76           |
| PCHK-118      | JMBICKEL           | James      | Bickel           | 6/9/2016 | 1/31/2016   | 2/13/2016 | 880.00     | 26.40      | 162.49    | 76           |
| PCHK-117      | TACRUZ             | Thomas     | Cruz             | 6/9/2016 | 1/31/2016   | 2/13/2016 | 1,120.00   | 33.60      | 215.22    | 97           |
| PCHK-116      | KPCOX              | Kendra     | Cox              | 6/9/2016 | 1/31/2016   | 2/13/2016 | 1,280.00   | 38.40      | 250.37    | 111          |
| PCHK-115      | JBFLORES           | Judy       | Flores           | 6/9/2016 | 1/31/2016   | 2/13/2016 | 1,200.00   | 36.00      | 232.80    | 104          |
| P/HK.114      | HDGRIDER           | Helen      | Grider           | 6/9/2016 | 1/31/2016   | 2/13/2016 | 1 በፈብ በበ   | 31.20      | 197 65    | 90 ·         |
|               |                    |            |                  |          |             |           | 170 422 50 | 4 600 28   | 35 388 62 | 14 810       |

# Selected paycheck's screen will be opened. Click Unpost toolbar button.

| mployee No: CJLOWE                                                             | Name:                     | Carol J Lowe   |       |                             |                                                                                                    | Pay Period:                     | Bi-Weekly                                                                                                    | Paycheck No:                   | PCHK-130                                           |
|--------------------------------------------------------------------------------|---------------------------|----------------|-------|-----------------------------|----------------------------------------------------------------------------------------------------|---------------------------------|----------------------------------------------------------------------------------------------------|--------------------------------|----------------------------------------------------|
| ank Account: 1215201                                                           | 15 Pay Date:              | 6/9/2016       | F     | Period From:                | 1/31/2016                                                                                              | Period To:                      | 2/13/2016                                                                                                    | Check No:                      | Direct Deposit                                     |
| Details Summary                                                                | Timesheet History A       | ttachments (0) |       |                             |                                                                                                    |                                 |                                                                                                    |                                |                                                    |
| Earnings                                                                       |                           |                |       |                             | Employee Tax                                                                                           | es                              |                                                                                                    |                                |                                                    |
| + Add × Remove                                                                 |                           |                |       |                             | + Add X R                                                                                              | emove                           |                                                                                                    |                                |                                                    |
| Earning ID                                                                     | Department                | Hours          | Rate  | Amount                      | Tax ID                                                                                                 |                                 | Description                                                                                                    |                                | Amoun                                              |
| REG                                                                            |                           | 80.00          | 16.00 | 1,280.0                     | IO FICA MED I                                                                                          | Employee                        | FICA Medicare Employ                                                                                               | yee                            | 18.                                                |
|                                                                                |                           |                |       |                             | FICA SS Em                                                                                             | inlovee                         | FICA Social Security Er                                                                                            | molovee                        | 76                                                 |
|                                                                                |                           |                |       |                             |                                                                                                    |                                 | ,                                                                                                    |                                |                                                    |
|                                                                                |                           |                |       |                             | FIT                                                                                                    | ,,                              | Federal Income Tax                                                                                                 |                                | 101                                                |
| NET: \$1,045.38                                                                |                           | Hours: 80      | Gross | <b>s1,</b> 280.1            | — FIT                                                                                                  |                                 | Federal Income Tax                                                                                                 |                                | 101<br>Total: \$196                                |
| NET: \$1,045.38<br>Deductions<br>+ Add × Remove                                |                           | Hours: 80      | Gross | <b>s1</b> ,280.1            | FIT     FIT     Company Tax     + Add × B                                                              | es<br>emove                     | Federal Income Tax                                                                                                 |                                | 101<br>Total: \$196                                |
| NET: s1,045.38<br>Deductions<br>+ Add × Remove<br>Deduction ID                 | Calculation Ty            | Hours: 80      | Gross | - \$1,280.1<br>Amount       | FIT     FIT     Company Tax     + Add × R     Tax ID                                                   | es<br>emove                     | Federal Income Tax                                                                                                 |                                | Total: \$196                                       |
| NET: \$1,045.38<br>Deductions<br>+ Add × Remove<br>Deduction ID<br>401K        | Calculation Ty<br>Percent | Hours: 80      | Gross | : \$1,280.<br>Amount<br>38. | FIT     FIT     Company Tax     + Add × R     Tax ID     SUTA                                          | es<br>emove                     | Federal Income Tax Description State UnEmployment                                                                  | Тах                            | Total: \$196.<br>Amoun<br>6.                       |
| NET: \$1,045.38<br>Deductions<br>+ Add × Remove<br>Deduction ID<br>401K        | Celculation Ty<br>Percent | Hours: 80      | Gross | : \$1,280.<br>Amount<br>38. | FT     FT     Company Tax.     Add × R     Tax ID     SUTA     FUTA                                    | es<br>emove                     | Federal Income Tax  Federal Income Tax  Description State UnEmployment Federal UnEmployment                        | Tax                            | 101<br>Total: \$196.<br>Amoun<br>6.<br>9.          |
| NET: 11,045.38<br>Deductions<br>+ Add X Remove<br>Deduction ID<br>deduction ID | Calculation Ty<br>Percent | Hours: 80      | Gross | - \$1,280.<br>Amount<br>38. | FIT     FIT     FIT     Company Tax     + Add × R     Tax ID     SUTA     FUTA     FUTA     FICA MED 1 | es<br>emove<br>Company          | Federal Income Tax Description State UnEmployment Federal UnEmployment FEderal UnEmployment                        | Tex<br>nt Tex<br>sny           | 101<br>Total: \$196<br>Amoun<br>6<br>9<br>18       |
| NET: 11,045.38<br>Deductions<br>+ Add X Remove<br>Deduction ID<br>Deduction ID | Calculation Ty<br>Percent | Hours: 80      | Gross | : \$1,280.<br>Amount<br>38. | FIT  FIT  FIT  Company Tax  Add X R  FUTA FICA MED I  FICAS CO                                         | es<br>emove<br>Company<br>mpany | Federal Income Tax Description State UnEmployment Federal UnEmployment FICA Medicare Compa FICA Social Security Co | Tax<br>nt Tax<br>any<br>ompany | 201<br>Total: \$196<br>Amoun<br>6<br>9<br>18<br>18 |

6. Post toolbar button will replace the Unpost toolbar button.

|                                                                         | Name:                  | Carol J Lowe      |        |                               |                                                                               | Pay Period:           | Bi-Weekly                                                                                                 | Paycheck No:                  | PCHK-130                      |
|-------------------------------------------------------------------------|------------------------|-------------------|--------|-------------------------------|-------------------------------------------------------------------------------|-----------------------|----------------------------------------------------------------------------------------------------|-------------------------------|-------------------------------|
| ank Account: 121520                                                     | 15 V Pay Dat           | e: 6/9/2016       | 🗈 Pe   | riod From: 1/                 | 31/2016                                                                       | Period To:            | 2/13/2016                                                                                                 | Check No:                     | Direct Deposit                |
| Details Summary                                                         | Timesheet History      | Attachments (0)   |        |                               |                                                                               |                       |                                                                                                    |                               |                               |
| Earnings                                                                |                        |                   |        |                               | Employee Taxes                                                                |                       |                                                                                                    |                               |                               |
| + Add × Remove                                                          |                        |                   |        |                               | + Add × Ren                                                                   | nove                  |                                                                                                    |                               |                               |
| Earning ID                                                              | Department             | Hours             | Rate   | Amount                        | Tax ID                                                                        |                       | Description                                                                                               |                               | Amour                         |
| REG                                                                     |                        | 80.00             | 16.00  | 1,280.00                      | FICA MED Em                                                                   | ployee                | FICA Medicare Employ                                                                                      | ree                           | 1                             |
|                                                                         |                        |                   |        |                               | FICA SS Empl                                                                  | oyee                  | FICA Social Security Er                                                                                   | nployee                       | 7                             |
|                                                                         |                        |                   |        |                               | EIT                                                                           |                       | Federal Income Tax                                                                                        |                               | 10                            |
|                                                                         |                        |                   |        |                               |                                                                               |                       |                                                                                                    |                               |                               |
| NET: \$1,045.38                                                         |                        | Hours: 80         | Gross: | \$1,280.00                    |                                                                               |                       |                                                                                                    |                               | Total: \$15                   |
| NET: \$1,045.38<br>Deductions                                           |                        | Hours: 80         | Gross: | \$1,280.00                    | Company Taxes                                                                 |                       |                                                                                                    |                               | Total: \$19                   |
| NET: \$1,045.38<br>Deductions<br>+ Add × Remove                         |                        | Hours: 80         | Gross: | \$1,280.00                    | Company Taxes<br>+ Add × Ren                                                  | nove                  |                                                                                                    |                               | Total: \$19                   |
| NET: \$1,045.38<br>Deductions<br>+ Add × Remove<br>Deduction ID         | Calculation            | Hours: 80<br>Type | Gross: | \$1,280.00<br>Amount          | Company Taxes<br>+ Add X Ren<br>Tax ID                                        | nove                  | Description                                                                                               |                               | Total: \$19<br>Amou           |
| NET: \$1,045.38<br>Deductions<br>+ Add × Remove<br>Deduction ID<br>401K | Calculation<br>Percent | Hours: 80<br>Type | Gross: | \$1,280.00<br>Amount<br>38.40 | Company Taxes<br>+ Add × Ren<br>Tax ID<br>SUTA                                | nove                  | Description<br>State UnEmployment                                                                         | Твх                           | Total: \$19<br>Amou           |
| NET: \$1,045.38<br>Deductions<br>+ Add × Remove<br>Deduction ID<br>401K | Calculation<br>Percent | Hours: 80<br>Type | Gross: | \$1,280.00<br>Amount<br>38.40 | Company Taxes<br>+ Add × Ren<br>Tax ID<br>SUTA<br>FUTA                        | nove                  | Description<br>State UnEmployment<br>Federal UnEmployment                                                 | Tex<br>nt Tex                 | Total: \$19<br>Amou           |
| NET: \$1,045.38<br>Deductions<br>+ Add × Remove<br>Deduction ID<br>401K | Calculation<br>Percent | Hours: 80<br>Type | Gross: | \$1,280.00<br>Amount<br>38.40 | Company Taxes<br>+ Add × Ren<br>Tax ID<br>SUTA<br>FUTA<br>FUTA                | nove                  | Description<br>State UnEmployment<br>Federal UnEmployme<br>FICA Medicare Compa                            | Tex<br>1t Tex<br>NY           | Total: \$19<br>Amou           |
| NET: 31,045.38 Deductions + Add × Remove Deduction ID 401K              | Calculation<br>Percent | Hours: 80<br>Type | Gross: | \$1,280.00<br>Amount<br>38.40 | Company Taxes<br>+ Add X Ren<br>Tax ID<br>SUTA<br>FUTA<br>FUTA<br>FICA MED Co | nove<br>mpany<br>pany | Description<br>State UnEmployment<br>Federal UnEmployme<br>FICA Medicare Compa<br>FICA Social Security Co | Tax<br>ht Tax<br>ny<br>ompany | Total: \$19<br>Amou<br>1<br>7 |

Paycheck information can be edited once it is unposted.

0

If the Paycheck being unposted is already cleared or reconciled in Bank Reconciliation, this message will be shown:

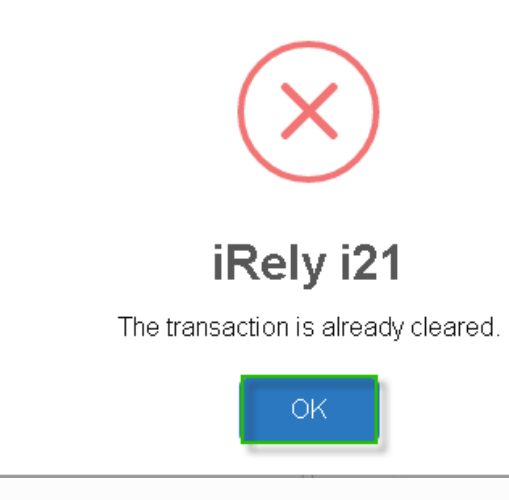

Open an existing Posted Employee Paycheck. See How to Post Employee Paycheck
 Click the Unpost toolbar button.

| Paycheck - PCHK-12 |                     |                  |                 |                 |               | 8 🗆               |
|--------------------|---------------------|------------------|-----------------|-----------------|---------------|-------------------|
| New Save Search    | Delete Undo Print   | Unpost Bank Info | Employee Recalc | Timesheet Recap | Close         |                   |
| mployee No:        | Pay Date:           | Period From:     | Period To:      | Bank Account:   | Check No:     | Paycheck No:      |
| DBarry             | 07/15/2015          | 07/01/2015       | 07/14/2015      | 06292015        | To be printed | PCHK-12           |
| Details Summary    | History Attachments |                  |                 |                 |               |                   |
| Earnings           |                     |                  |                 | Employee Taxes  |               |                   |
| 🔾 Add 🤤 Remove     |                     |                  |                 | 🔘 Add 🥥 Rema    |               |                   |
| Earning ID         | Ho                  | urs Rate         | e Amount        | Tax ID          |               | Amount            |
| HOUR               | 16                  | 0.00 50.         | 00 8,000.00     | FICA MED (E)    |               | 124.4             |
| PAIDTIMEOFF        |                     | 0.00 50.         | 00 50.00        | FICA SS (E)     |               | 532.2             |
| HOUR SICK          | 1                   | 8.00 50.         | 400.00          | FIT FIT         |               | 2,173.2           |
| NET: 5,754.56      | Hours: 1            | 76.00            | Gross: 8,850.00 |                 |               | Total: 2,829.9    |
| Deductions         |                     |                  |                 | Company Taxes   |               |                   |
| O Add O Remove     |                     |                  |                 | 📀 Add 🤤 Remi    | ove           |                   |
| Deduction ID       | Calculation Type    |                  | Amount          | Tax ID          |               | Amount            |
| 401K               | Percent             |                  | 265.50          | SUTA            |               | 42.4              |
|                    |                     |                  |                 | FUTA            |               | 56.0              |
|                    |                     |                  |                 | FICA MED (C)    |               | 124.4             |
|                    |                     |                  |                 |                 |               |                   |
|                    |                     |                  | Total: 265.50   |                 |               | Total: 755.1      |
| a 💿 📀 Posted       |                     |                  |                 |                 |               | 4 4 Page 1 of 1 ▶ |

3. Post toolbar button is available. Status indicator will display 'Ready'.

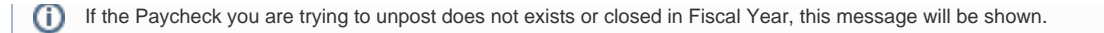

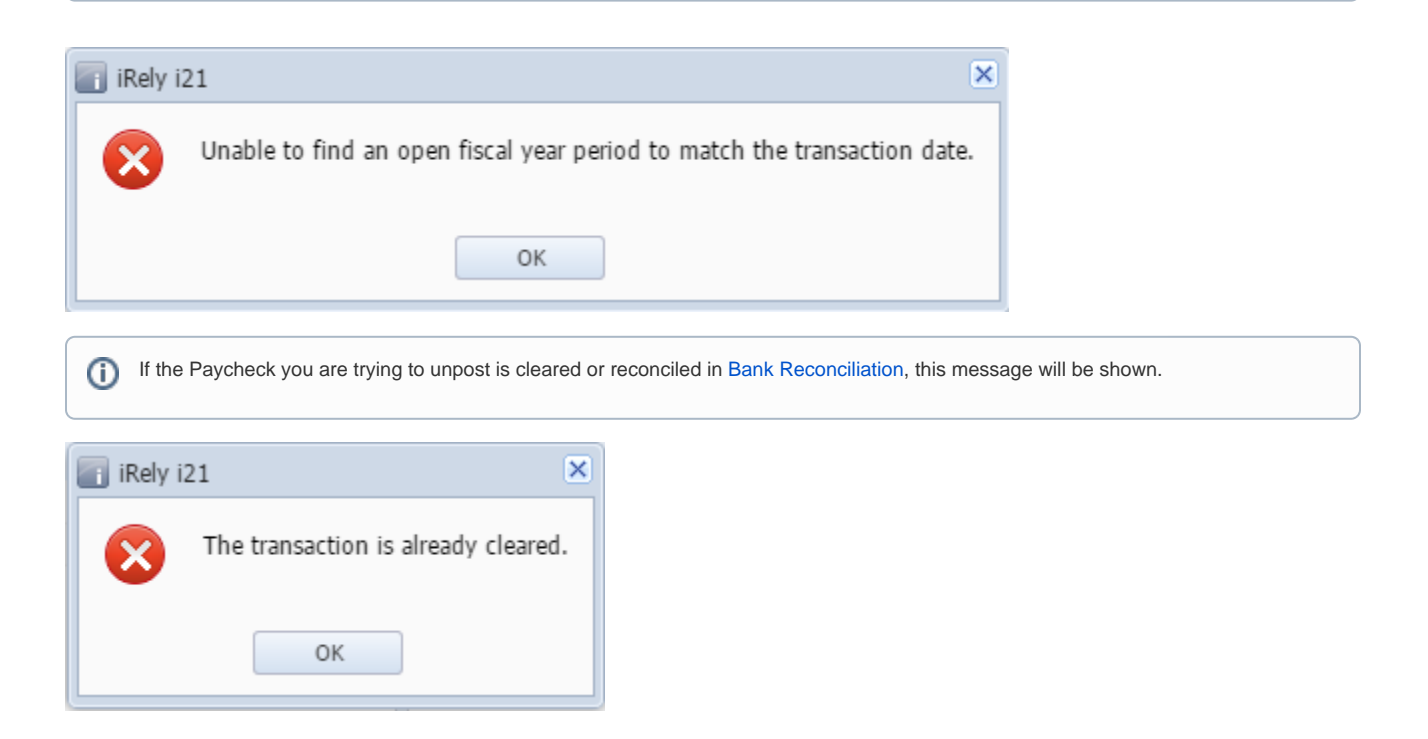